## **Opencut Mining Application Fee Electronic Payment Instructions**

To make an application fee payment via credit card, please go to the DEQ website at

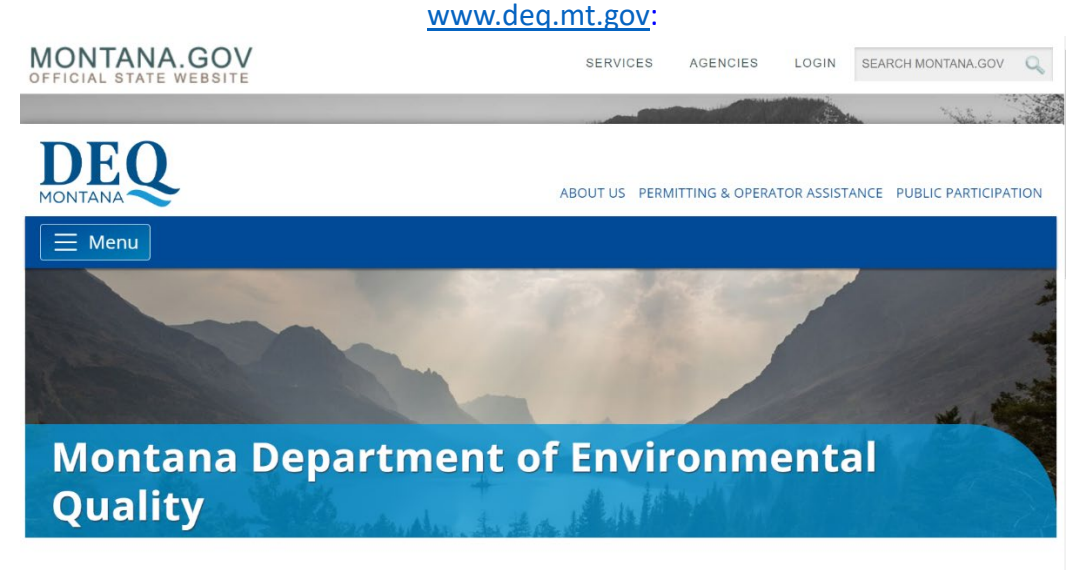

Our mission is to champion a healthy environment for a thriving Montana.

Learn more about DEQ »

## Once on the DEQ page –

- Scroll Down and Under "Quick Links" on the left side of the page
- Click "Pay a Bill"

Quick Links

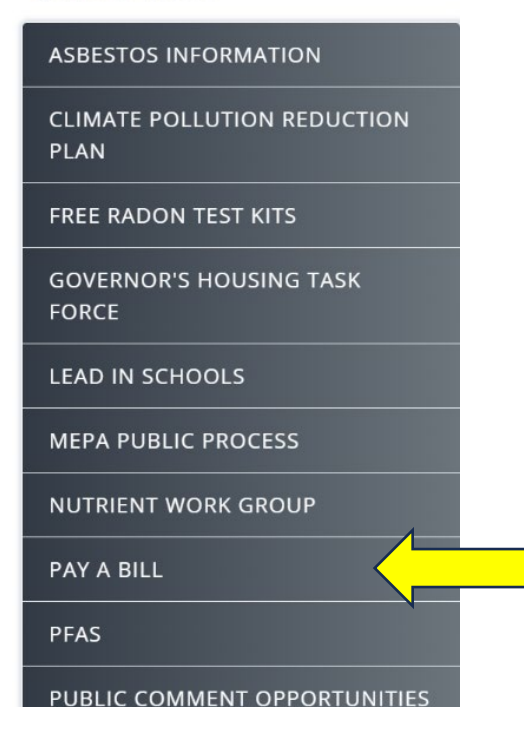

- Select "Credit/Debit Card"
- Click "Add Item"

| Items                                                                                                    |        |           |            |  |
|----------------------------------------------------------------------------------------------------|--------|-----------|------------|--|
| Payment Type *<br>O Credit/Debit Card<br>O ACH (eCheck)                                                                |        |           |            |  |
| Item                                                                                                    |        | Item Cost | Item Total |  |
|                                                                                                    |        | Total     | -          |  |
|                                                                                                    |        |           | Add Item   |  |
| <ul> <li>Reset Next</li> <li>Scroll down to "Number Invoice Starts With is Not Listed"</li> <li>Click "Add"</li> </ul> |        |           |            |  |
| Add An Item                                                                                                    |        | ×         |            |  |
| Invoice Starts With 5I                                                                                                 | Custom | Add       |            |  |
| Invoice Starts With 5J                                                                                                 | Custom | Add       |            |  |

| Invoice Starts With 5J                   | Custom | Add |
|------------------------------------------|--------|-----|
| Invoice Starts With 5K                   | Custom | Add |
| Invoice Starts With 5L                   | Custom | Add |
| Invoice Starts With 5M                   | Custom | Add |
| Invoice Starts With 5N                   | Custom | Add |
| Invoice Starts With 5P                   | Custom | Add |
| Invoice Starts With 5R                   | Custom | Add |
| Number Invoice Starts With is Not Listed | Custom | Add |
|                                          |        | ,   |

- Enter the fee amount in the Item Cost Field
- Enter the Opencut #/Permit # in the Invoice # Field
- Enter the Opencut #/Permit # in the Retype Invoice # Field
- Enter the Opencut #/Permit # in the Customer # Field
- Enter the Operator Name and Site Name in the Business/Customer Name Field
- Click Next

| Payment T              | ype *                                                          |                                                                         |         |           |         |
|------------------------|----------------------------------------------------------------|-------------------------------------------------------------------------|---------|-----------|---------|
| Credit/I               | Debit Card                                                     |                                                                         |         |           |         |
| ○ ACH (e               | Check)                                                         |                                                                         | $\land$ |           |         |
| Item                   |                                                                |                                                                         |         | Item Cost | Item To |
| Num                    | ber Invoice Starts With                                        | is Not Listed                                                           | 1       |           | \$0.    |
| Invoi                  | ce # *                                                         | Retype Invoice # *                                                      |         |           |         |
| > Invo                 | oice #                                                         | Retype Invoice #                                                        |         |           |         |
|                        |                                                                |                                                                         | N       |           |         |
|                        |                                                                | Please retype the invoice # for verification                            |         |           |         |
| Custo                  | omer Number *                                                  | Please retype the invoice # for verification Business / Customer Name * | 1       |           |         |
| Custo                  | omer Number *<br>stomer Number                                 | Business / Customer Name *                                              |         |           |         |
| Custo<br>Cus<br>Your C | omer Number *<br>stomer Number<br>ustomer Number is on your in | Business / Customer Name * Business / Customer Name nvoice              |         |           |         |
| Custo<br>Cus<br>Your C | omer Number *<br>stomer Number<br>ustomer Number is on your is | Business / Customer Name * Business / Customer Name nvoice              |         | Total     |         |

Reset

Next

- Enter Billing Information (\*Required Fields)
- Click Next
- Follow the remaining instructions

| Details             |                  |
|---------------------|------------------|
| Billing Information |                  |
| First Name *        | Last Name *      |
|                     |                  |
| Address *           | Address Line Two |
|                     |                  |
| City *              | Country          |
|                     | United States 🗸  |
| State *             | Zip Code *       |
| Montana             |                  |
| Phone *             | Email Address    |
|                     |                  |
| Back                | Cancel Next      |

**Note:** Once the fee payment has been made, submit a copy of the confirmation/receipt you receive with your application materials.

If you require assistance making your fee payment, please contact Financial Services at 406-444-2442.

Opencut Mining Section Montana Department of Environmental Quality